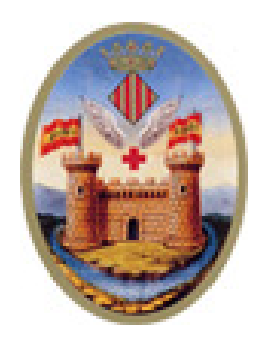

# SEDE ELECTRÓNICA DEL AYUNTAMIENTO DE ALCOI

¿Cómo rellenar el formulario de un trámite?

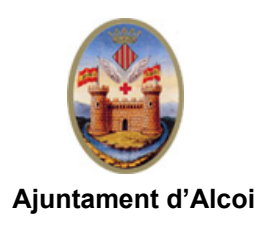

## Sede Electrónica - ¿Cómo rellenar el formulario de un trámite?

| 1 Formulario del trámite para una persona física   | 3 |
|----------------------------------------------------|---|
| Datos de la persona interesada                     | 3 |
| Medios de notificación                             | 5 |
| Documentación a aportar                            | 5 |
| 2 Formulario del trámite para una persona jurídica | 8 |
| – r r r J                                          |   |

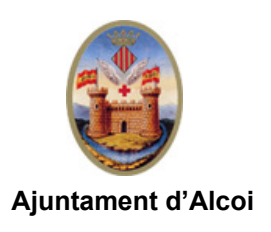

## 1 Formulario del trámite para una persona física.

Una vez identificado el interesado, se mostrarán en pantalla los datos que deben ser facilitados para realizar el trámite.

#### Datos de la persona interesada

| Ajuntam<br>d'Alco<br>Hora:12:12:27 | ent Registro electrónico                                                                                                    | Oficina<br>Virtual | abiert |
|------------------------------------|----------------------------------------------------------------------------------------------------|--------------------|--------|
|                                    | Solicitudes de los servicios de limpieza           1. Rellenar formulario         2. Firmar         3. Descargar justificante                                                    |                    |        |
|                                    | NOMBRE Y APELLIDOS     ESTOS DATOS SE TOMAN AUTOMÁTICAMENTE     DEL CERTIFICADO     *= Campos obligato                                                                           | rios               |        |
|                                    | Atender al ciudadano con relación a las solicitudes de los servicios de limpieza Datos de la persona interesada                                                                  |                    |        |
|                                    | Para este trámite, usted actúa en calidad de:   Para este trámite, usted actúa en calidad de:  Parsado  Representante Persona:  Persona:  Persona:  Número identificación:  Data | 7                  |        |
|                                    | Nombre:         NOMBRE         APELLIDO         APELLIDO           Primer Apellido         Segundo Apellido           Deseo nombrar Representante para este trámite              |                    |        |

Si el ciudadano marca la opción <u>Representante</u> es porque no tiene un certificado de representante de persona jurídica pero aún así va a realizar el trámite en nombre de un tercero (persona o entidad).

| Para este trán                   | nite, usted ac    | túa en calidad de | e: 📀 Interesado 🖲 Repre | sentante         |           |
|----------------------------------|-------------------|-------------------|-------------------------|------------------|-----------|
| atos del interesado/a-           | 1115140           |                   |                         |                  |           |
| representa                       | NUEVO             |                   | ¥                       |                  |           |
| Persona:                         | Física            | O Jurídica        | Número identificación   |                  | i         |
| Nombre:                          | Nombre            | F                 | Primer Apellido         | Segundo Apellido |           |
| Notificación Papel               |                   |                   |                         |                  |           |
| Dirección postal:                | < <nuevo></nuevo> | > ¥               |                         |                  |           |
|                                  | País              | Provincia         | a Municipio             | Código postal    |           |
|                                  |                   | <b>v</b>          |                         |                  |           |
|                                  | Tipo de via       | Calle             |                         | úmero Bis 💌 🖡    | Esc. Piso |
|                                  | to                |                   |                         |                  |           |
| atos del Representan             | le                |                   |                         |                  |           |
| atos del Representan<br>Persona: | Física            |                   | Número identificación:  | 021 N            | i         |

En este caso se abrirá un nuevo formulario cuyos campos en amarillo son necesarios, algunos de ellos se rellenan manualmente y otros deben elegirse desde un desplegable que hay que hacer visible.

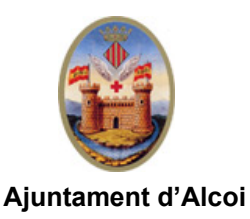

**ATENCIÓN:** este paso es **muy importante** ya que si no se rellenan de este modo, al pasar a la siguiente pantalla aparecerá un mensaje de error que hará referencia a los datos postales.

• Número de identificación: La sede ofrece una ayuda para saber cómo rellenar este campo dependiendo del tipo de documento de identidad que se tenga.

| Persona:                       | Física            | Jurídica     | Número identificación             | : 21668544 Z i                     |
|--------------------------------|-------------------|--------------|-----------------------------------|------------------------------------|
| Nombre:                        | REPRESE<br>Nombre | NTADO        | APELLIDO REPRE<br>Primer Apellido | APELLIDO REPRE<br>Segundo Apellido |
|                                |                   |              |                                   |                                    |
| Persona:                       | Física            | Jurídica     | Número identificación:            | Y0551555 J i                       |
| Nombre:                        | REPRESE<br>Nombre | INTADO       | APELLIDO REPRE<br>Primer Apellido | APELLIDO REPRE<br>Segundo Apellido |
| <ul> <li>Persona ju</li> </ul> | ırídica:          |              |                                   |                                    |
| Persona:                       | 🔍 Física          | Jurídica     | Número identificación:            | G1234567 8 i                       |
| Razón social:                  | COM. PRO          | P. NOMBRE CA | LLE. NUM                          |                                    |

• Persona física:

• Dirección postal: hay que forzar que se muestren desplegables en cada uno de los siguientes campos: país, provincia, municipio, calle (en caso de ser un domicilio de Alcoi).

Para ello se escribirán las 2 primeras letras del dato a introducir, se hará clic fuera del campo o presionará tecla tabulador y se mostrará el desplegable:

| Dirección postal: | < <nuevo>&gt; ▼</nuevo>                                                               |                               |
|-------------------|---------------------------------------------------------------------------------------|-------------------------------|
|                   | ESLOVENIA<br>ESLOVENIA<br>ESPAÑA<br>ESTADOS UNIDOS DE AMERICA<br>ESTONIA<br>INDONESIA | Municipio<br>Número<br>Puerta |

Los campos código postal y número (de la calle) son campos libres. Si el municipio es diferente a Alcoi, el campo calle también admite cualquier dirección, no se selecciona mediante un desplegable.

Los campos en azul deben dejarse en blanco.

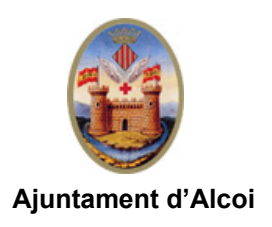

#### Medios de notificación

Si el ciudadano desea que la Administración le **notifique electrónicamente** deberá marcar la opción "**Notificación electrónica**". Será necesario añadir una dirección de correo electrónico a la que se le enviará un aviso siempre que se le notifique algún asunto a su **buzón electrónico**.

Esta dirección de correo sólo se utiliza para avisar del envío de una notificación. El ciudadano debe acceder a su buzón dentro del plazo establecido legalmente para aceptarla o rechazarla.

Si el ciudadano desea que se le **notifique en papel**, marcará "Notificación papel" de manera que en pantalla se le mostrará un desplegable del que seleccionar su dirección postal. En caso de tener que crearla selecciona "NUEVO" y deberá rellenar los campos tal cual se ha explicado anteriormente.

En este caso también se solicita una dirección de correo electrónico pero no es obligatoria.

El campo Expongo/Solicito también es obligatorio.

#### Documentación a aportar

En este apartado aparecerán los documentos que cada departamento haya especificado para sus trámites. Aquellos que sean imprescindibles irán marcados con un \* y con fondo amarillo.

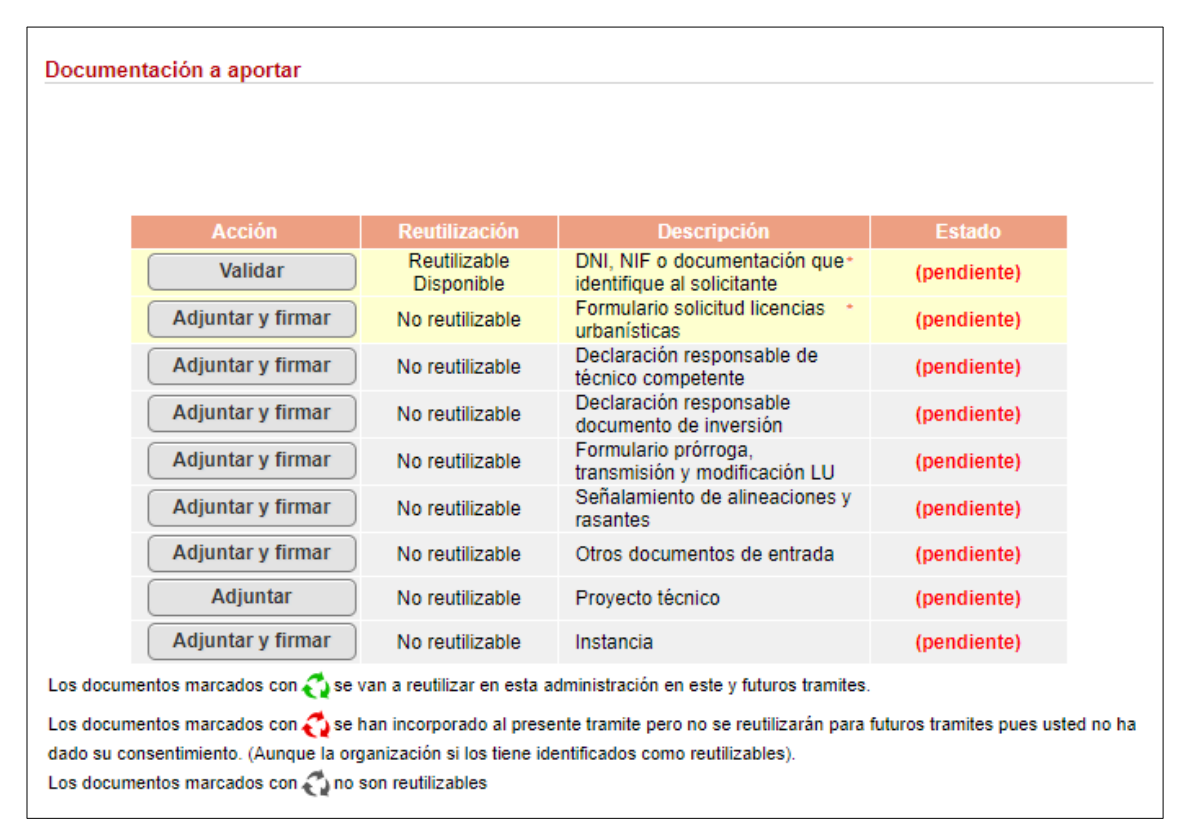

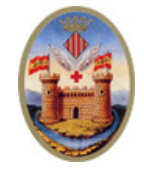

#### Ajuntament d'Alcoi

Aquellos documentos que sean reutilizables y ya consten en el Ayuntamiento tan solo deberán ser validados mediante el botón "**Validar**".

Aquellos en los que sólo aparezca la acción "**Adjuntar**" serán documentos que vengan visados como, por ejemplo, proyectos.

"Adjuntar y firmar": estos documentos no requieren ser firmados previamente pues esa acción ya se realiza en la sede.

| Acción<br>Adjuntar y firmar | Descripción<br>Comunicación a empresa<br>externa | Estado<br>(pendiente) | Selección de documento Seleccionar archivo Ningún archivo seleccionado Debe adjuntar un archivo en uno de los siguientes formatos pdf |
|-----------------------------|--------------------------------------------------|-----------------------|----------------------------------------------------------------------------------------------------|
|                             |                                                  |                       | Tamaño máximo:90000 KBytes                                                                                                    |

|                                                                                | Selección de documento                                                  |
|--------------------------------------------------------------------------------|-------------------------------------------------------------------------|
| Seleccionar archivo                                                            | instancia_general.pdf                                                   |
| Seleccionar archivo                                                            | Ningún archivo seleccionado                                             |
| Debe adjuntar un archivo e<br>Tamaño máximo:90000 KB<br>Selección de certifica | n uno de los siguientes formatos:pdf<br>iytes<br>ado digital para firma |
| Seleccione el certificado                                                      | digital con el que va a firmar el documento                             |
|                                                                                | Cancelar                                                                |

**IMPORTANTE**: los nombres de los archivos no deben ser largos, ni incluir acentos y/o caracteres "raros". El tamaño de cada uno de los documentos no debe exceder los 90 Megas.

Una vez se hayan seleccionado los archivos habrá que firmarlos mediante el botón "**Firmar**". Si se ha accedido al trámite mediante la opción "**Certificado digital**" la sede mostrará el certificado y "**Firmar**".

En caso de haber indicado que se quería usar Autofirm@:

| Seleccionar arch                            |                              |
|---------------------------------------------|------------------------------|
| Seleccionar arch                            | Abrir AutoFirma Cancelar     |
| Debe adjuntar un arch<br>Tamaño máximo:9000 |                              |
|                                             |                              |
| Selección de certificado digital pa         | ira firma                    |
|                                             |                              |
| Seleccione el certificado digital con el q  | ue va a firmar el documento  |
| Seleccione el certificado digital con el d  | ue va a firmar el documento  |
| Seleccione el certificado digital con el o  | iue va a firmar el documento |
| Seleccione el certificado digital con el c  | iue va a firmar el documento |

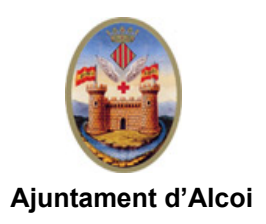

Abrirá Autofirm@, se selecciona el certificado correspondiente y una vez firmado mostrará la siguiente pantalla:

|   |                          | Selección de documento                                                             |
|---|--------------------------|------------------------------------------------------------------------------------|
|   | Seleccionar archivo      | instancia_general.pdf                                                              |
|   | Seleccionar archivo      | Ningún archivo seleccionado                                                        |
| s | Selección de certificado | <mark>ado digital para firma</mark><br>digital con el que va a firmar el documento |
|   |                          | Resultado de la operación                                                          |
|   |                          | ✓ Documento adjuntado                                                              |
|   | Contin                   | ✓ El documento se ha firmado correctamente<br>Cancelar                             |

Tras hacer clic sobre Continuar, los diferentes archivos se irán incorporando al formulario:

| Acción   | Descripción                       | Estado                 |
|----------|-----------------------------------|------------------------|
| Cancelar | Comunicación a empresa<br>externa | 🕵 instancia_general.pd |

Para poder continuar con el trámite habrá que marcar la casilla "Presto autorización..."

| <ul> <li>Presto autorización y co<br/>protección de datos)</li> <li>Información básica sobre</li> </ul> | onsentimiento informado al tratamiento de mis datos para la finalidad indicada.(ver información sobre<br>e protección de datos |
|----------------------------------------------------------------------------------------------------|----------------------------------------------------------------------------------------------------|
| Responsable                                                                                             | Ayuntamiento de Alcoy                                                                                                    |
| Finalidad                                                                                               | Presentación de solicitudes en registro electrónico                                                                            |
| Legitimación                                                                                            | Consentimiento del interesado                                                                                                  |
| Derechos                                                                                                | Acceder, rectificar y suprimir los datos, asi como otros derechos, como se explica en la información<br>adicional.             |
| Información adicional                                                                                   | Más información aquí                                                                                                    |
|                                                                                                    |                                                                                                    |

Una vez activada hacer clic sobre "**Continuar**" y tras esto se mostrará la pantalla correspondiente a la firma de la solicitud. Hacer clic sobre "**Firmar y enviar**" y para finalizar se generará un justificante de registro electrónico con el número de nuestra anotación y otros datos.

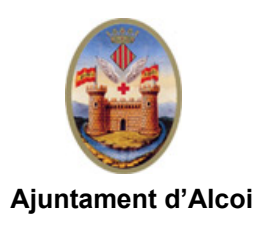

### 2 Formulario del trámite para una persona jurídica.

Cuando se accede a la sede electrónica mediante un certificado de representante de persona jurídica, tanto los datos del representante como los de la entidad a la que representa son reconocidos y mostrados directamente en pantalla.

| Licencias Urban                                                                                                    | ísticas                                                                       |                                         |                                                          |                                    |                                 |                                         |
|----------------------------------------------------------------------------------------------------|-------------------------------------------------------------------------------|-----------------------------------------|----------------------------------------------------------|------------------------------------|---------------------------------|-----------------------------------------|
|                                                                                                    | 1. Rellenar                                                                   | formulario                              | 2. Firmar                                                | 3. Desca                           | argar justificante              |                                         |
| 10000322Z MA<br>OID.2.5.4.13=R<br>03<br>2016/56885F, C<br>Q0100000I                                                                                                 | NUELA BLANCO<br>:VALENCIA/5/6/A<br>ND.2.5.4.97=VATE                           | (R: Q0100000<br>28/6/256/15<br>S        | 1),                                                      |                                    |                                 | <ul> <li>Campos obligatorios</li> </ul> |
| Tramitación de las licer<br>Territorio, Urbanismo y                                                                                                    | ncias urbanísticas pr<br>Paisaje, de la Comu                                  | evistas en el arti<br>unitat Valenciana | ículo 213 de la Ley s<br>a                               | 5/2014, de 25                      | de julio, de la Gener           | alitat, de Ordenación del               |
|                                                                                                    |                                                                               |                                         |                                                          |                                    |                                 |                                         |
| Datos de la persona                                                                                                    | interesada                                                                    | en calidad de                           |                                                          |                                    |                                 |                                         |
| D <mark>atos de la persona</mark><br>Para este trá<br>Datos del interesado/a                                                                                        | interesada<br>nite, usted actúa                                               | en calidad de                           | :      Representa                                        | nte 🔾 Repre                        | esentante de Tercer             | 05                                      |
| Datos de la persona<br>Para este trá<br>Datos del interesado/a<br>Persona a la que<br>representa                                                                    | interesada<br>nite, usted actúa<br>FUFASA                                     | en calidad de                           | :      Representa                                        | nte 🔵 Repre                        | esentante de Tercer             | 0S                                      |
| Datos de la persona<br>Para este trái<br>Datos del interesado/a<br>Persona a la que<br>representa<br>Persona:                                                       | interesada<br>nite, usted actúa<br>FUFASA<br>Física                           | en calidad de                           | :      Representa                                        | nte 🔵 Repre                        | esentante de Tercer<br>Q0100000 | os<br>i i                               |
| Datos de la persona<br>Para este trái<br>Datos del interesado/a<br>Persona a la que<br>representa<br>Persona:<br>Razón social:                                      | interesada<br>nite, usted actúa<br>FUFASA<br>Física                           | en calidad de:                          | :      Representa                                        | nte 🔘 Repre<br>ficación:           | esentante de Tercer<br>Q0100000 | os<br>I <i>i</i>                        |
| Datos de la persona<br>Para este trán<br>Datos del interesado/a<br>Persona a la que<br>representa<br>Persona:<br>Razón social:<br>Datos del Representan             | interesada<br>nite, usted actúa<br>FUFASA<br>Física<br>FUFASA<br>te           | en calidad de                           | :      Representa                                        | nte 🔘 Repre                        | Q0100000                        | os<br>I i                               |
| Datos de la persona<br>Para este trái<br>Datos del interesado/a<br>Persona a la que<br>representa<br>Persona:<br>Razón social:<br>Datos del Representan<br>Persona: | interesada<br>nite, usted actúa<br>FUFASA<br>Física<br>FUFASA<br>te<br>Sísica | en calidad de:                          | :      Representa      Vúmero identii  Número identifica | nte 🔘 Repre<br>ficación:<br>ación: | Q0100000<br>010000322 Z         | os<br>i<br>i                            |

Los medios de notificación se reducen a uno pues se trata de obligados legales. Éstos no pueden elegir la notificación en papel. Importante facilitar una dirección de correo electrónico para recibir el aviso de la existencia de notificaciones en su buzón electrónico.

La documentación a aportar funciona como ya se ha explicado para el caso de certificado de persona física.